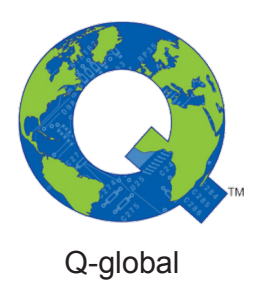

# Q-global veiledning

Q-global Brukerhåndbok

Juni 2018

PEARSON

PEARSON

2

### Kapittel 1 Velkommen til Q-global

Q-global er en internettbasert plattform hvor man kan administrere og skåre tester samt generere rapporter. Q-global hjelper deg å organisere informasjon om testpersoner og tester og administrere kontoer.

I denne brukerhåndboken er ikke alle funksjonene på Q-global beskrevet, men skal anses som en guide for å komme i gang med programmet, samt beskrive de viktigste funksjonene.

| PEARSON                                                                                                    | ALWAYS LEARNING                                                                                                    |
|----------------------------------------------------------------------------------------------------|----------------------------------------------------------------------------------------------------|
| Q-global <sup>™</sup><br>Better Inspirts. Anyumen.                                                                                                    | dukannan Pasaord Pasaord Norge E Norsk E Logg Inn Tranşar du tijaşi ti kinlağıtış1                                                               |
| Supply 6 9 2114 1523 Parama, Int. Not anount.<br>Address ligan de noise addression a lan anound de source and a source and a source an optimise that a de<br>ar a partie to supply og a torbuste an anound an anound an anound an anound an anound an anound an anound a<br>ar a source a source and a source an approximation. Parama, 120 space og<br>an a source an anound a source an approximation. Parama<br>Addression 18.6.107-66 | Big series additionals alle messals, isolated foldologining, nagataring alle nel lock<br>Trypic/org or exemute and allower framewo blockets, to: |

#### Logg inn

- Åpne nettleseren og skriv inn følgende adresse: qglobal.pearsonclinical.com
- Angi Brukernavn og Passord.
- · Velg land og språk.
- Klikk på Logg på.

#### **Tofaktorautentisering (NY!)**

• Første gang du logger inn får du opp et vindu hvor du aktiverer 2FA. Dersom du ønsker en ytterligere beskrivelse av hva 2FA er, klikk <u>her</u>.

#### Velkomstskjerm

Når du logger inn på Q-global første gangen vises et pop-up vindu. Du kan deaktivere vinduet ved å klikke i avkryssningsfeltet (**x**). Hvis du velger å deaktivere pop-up vinduet kan du *ikke* åpne det igjen.

• Klikk på Lukk om du ønsker at pop-up vinduet skal vises hver gang du logger inn på Q-global.

#### Glemt brukernavn?

- Klikk på Trenger du hjelp med innlogging? på innloggingssiden.
- Ved avsnittet **Glemt brukernavn?** skriver du inn e-postadressen din (bruk den e-postadressen du har registrert din konto på).
- Klikk på Send.
- En bekreftelsesmelding vises øverst på siden.
- En e-post sendes til deg med brukernavnet.

Copyright © 2016 NCS Pearson, Inc. or its affiliate(s). All rights reserved. Pearson and Q-global are trademarks in the U.S. and/or other countries, of Pearson Education, Inc., or its affiliates.

#### Glemt passord?

- Klikk på Trenger du hjelp med innlogging? på innloggingssiden.
- Ved avsnittet Glemt passord? skriver du inn brukernavnet ditt.
- Klikk på Send.
- En bekreftelsesmelding vises øverst på siden.
- En e-post med informasjon om hvordan du tilbakestiller passordet sendes til deg.
- Klikk på linken i e-posten.
- Angi nytt passord.
- · Bekreft nytt passord.
- Klikk på Send.

#### Endre passord

- Klikk på Min konto i hovedmenyen.
- Klikk på Endre passord. Siden Endre passord vises.
- Skriv inn et nytt passord.
- Klikk på Send.

#### Dersom kontoen din sperres

Hvis du gjentatte ganger skriver feil passord eller brukernavn, vil du miste tilgang til Q-global under en kort tidsperiode. Under denne perioden vises en tidtaker på skjerm som angir hvor lang tid det er igjen før du kan forsøke å logge inn på nytt.

Copyright © 2016 NCS Pearson, Inc. or its affiliate(s). All rights reserved. Pearson and Q-global are trademarks in the U.S. and/or other countries, of Pearson Education, Inc., or its affiliates.

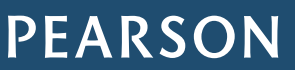

### Kapittel 2 Navigering og terminologi

#### Navigering

#### Hjem

Hjem-siden viser følgende funksjoner:

- Hovedmenyen
- Navigeringsfaner
- Fotnotemenyen

| Testperson                      | Grupper Ra                               | pport 🔶          | 2. Navigeringsf              | ane                      |                 |                                     |
|---------------------------------|------------------------------------------|------------------|------------------------------|--------------------------|-----------------|-------------------------------------|
| 🗌 Inkluder unde                 | rkontoer                                 |                  |                              |                          |                 |                                     |
| Ny Testperson                   | Slett Testperson                         | Tilordne ny test | Opprett gruppe               | Flere handlinger 👻       | Flytt til 👻 Søk | ×                                   |
| <ol> <li>Testperson(</li> </ol> | ene) er deaktivert.                      |                  |                              |                          |                 |                                     |
|                                 |                                          |                  |                              |                          |                 |                                     |
|                                 |                                          |                  |                              |                          |                 |                                     |
| Vis: 🔻 🛛                        | Aktiv                                    |                  |                              |                          |                 |                                     |
| Vis: •                          | Aktiv<br>ringer ble funnet.              |                  |                              |                          |                 |                                     |
| Vis: ▼ /                        | Aktiv<br>ringer ble funnet.              | 14               | <4 Side 0 av 0 >>            | ▶1 10 <b>\$</b>          |                 | ingen poster å vise                 |
| Vis: •                          | Aktiv<br>ringer ble funnet.<br>System-ID | i d              | << Side 0 av 0 ▷><br>Fornavn | ►1 10 ¢<br>Testperson ID | Fødselsdato     | ingen poster å vise<br><b>Kjønn</b> |

#### Hovedmeny

I tabellen nedenfor beskrives linkene.

| Linker              | Beskrivelse                                                                                                    |
|---------------------|----------------------------------------------------------------------------------------------------|
| Min konto           | Her kan du oppdatere eller endre innstillingene dine samt endre passord.                                                                     |
| Administrer kontoer | Her kan kontoeier og kontoadministrator oppdatere kontoinnstillinger og administrere test-<br>lager og brukere.                              |
| Ressursbibliotek    | Her finnes online ressurser som er koblet til de produktene som har i din lisens, som f.eks. brukerveiledninger, policyer, testmaterial osv. |
| Varsler             | Her vises meldinger fra Q-global til brukere.                                                                                                |
| Logg av             | Her logger du ut av Q-global.                                                                                                    |

#### Navigeringsfaner

I tabellen nedenfor beskrives navigeringsfanene

| Fane       | Beskrivelse                                                                    |
|------------|--------------------------------------------------------------------------------|
| Testperson | Her kan du opprette nye testpersoner, tildele tester, slette testpersoner osv. |
| Grupper    | Funksjonen brukes ikke i Norge.                                                |
| Rapport    | Her kan du generer rapporter for gjennomførte tester.                          |

Copyright © 2016 NCS Pearson, Inc. or its affiliate(s). All rights reserved. Pearson and Q-global are trademarks in the U.S. and/or other countries, of Pearson Education, Inc., or its affiliates.

#### ALWAYS LEARNING

#### Fotnotemeny

I tabellen nedenfor beskrives linkene.

| Linker     | Beskrivelse                                                                                                    |
|------------|----------------------------------------------------------------------------------------------------|
| Om         | Tar deg til Pearson Assessments hjemmeside.                                                                                                    |
| Kontakt    | Her vises Pearsons Assessments kontaktinformasjon.                                                                                                    |
| Vilkår     | Her vises vilkårene (Terms and Conditios) som må godkjennes før du kan bruke Q-global.<br>Dokumentene kan lastes ned. Når vilkårene endres eller justeres, må du godkjenne dem på<br>nytt for å kunne bruke Q-global.           |
| Personvern | Her vises personvern dokumentet (Privacy Policy) som må godkjennes før du kan bruke Q-global. Dokumentet kan lastes ned. Når personvern dokumentet endres eller justeres, må du godkjenne dem igjen for å kunne bruke Q-global. |
| Mobilvalg  | Her vises siden med tester for mobile enheter.                                                                                                    |

#### Tabellen med testpersoner

I tabellen nedenfor beskrives funksjonene.

| Funksjoner                           | Beskrivelse                                                                                                    |
|--------------------------------------|----------------------------------------------------------------------------------------------------|
| Sidetallspilene                      | Her kan du bla mellom sidene med listede testpersoner ved å klikke på fremover eller bak-<br>over pilen.                                                             |
| Sidetalls tekstboks                  | Her ser du hvilken side av testpersons tabellen som vises. Ved å angi et annet sidenummer i tekstruten og klikke på Enter-tasten vises den angitte siden automatisk. |
| Antall oppføringer<br>per side       | Her kan du via en liste angi antallet oppføringer du vil at skal vises per side.                                                                                     |
| Rediger tabellen                     | Her kan du redigere tabellen ved å velge hvilken informasjon som skal vises i den.                                                                                   |
| Sorteringskolonnen                   | Her kan du sortere testpersons tabell ut ifra valgt kolonne.                                                                                                    |
| Tilbakestill<br>sorteringsrekkefølge | Her kan du tilbakestille sorteringsrekkefølgen.                                                                                                    |

#### Revisjonslogg

Enkelte sider viser en revisjonslogg. *Opprettet av* og *Opprettet den* blir automatisk angitt når en oppføring opprettes. *Endret av* og *Endret den* viser hvem og når en oppføring senest ble revidert.

#### Mine favoritter

Du kan lagre tester som *Mine favoritter* for å få en rask tilgang til de som du ofte bruker. Menyen vises når du tilordner en ny test til en testperson.

| Funksjon        | Beskrivelse                                                                                                    |
|-----------------|----------------------------------------------------------------------------------------------------|
| Stjernesymbolet | Klikk på stjernesymbolet for å endre farge. Når stjernen er gul legges testen til <i>Mine favoritter</i> .<br>Når fargen er hvit innebærer det at testen ikke lenger er tilgjengelig under <i>Mine favoritter</i> . |
| Alle tester     | Klikk på Alle tester for å se alle tilgjengelige tester som inngår i din lisens.                                                                                                    |
| Mine favoritter | Klikk på Mine favoritter for å se alle testene som er lagret som favoritter.                                                                                                    |
| Snarvei (A–Å)   | Klikk på bokstavsgruppene (A–B, C–F osv.) for å se tester innenfor en valgt gruppe.                                                                                                    |
| Alternativknapp | Klikk på den runde sirkelen for å velge aktuell test.                                                                                                    |
| Tilordne        | Klikk på <b>Tilordne</b> for å tilordne testen til en testperson. Som standard innstilling er denne knappen inaktiv og bare aktiv etter at en test er tildelt en testperson.                                        |
| Avbryt          | Klikk på Avbryt eller [X] for å lukke vinduet.                                                                                                    |

Copyright © 2016 NCS Pearson, Inc. or its affiliate(s). All rights reserved. Pearson and Q-global are trademarks in the U.S. and/or other countries, of Pearson Education, Inc., or its affiliates.

#### ALWAYS LEARNING

### Kapittel 3 Håndtere testpersoner

Når du logger inn på Q-global vises en tabell over *aktive* testpersonene (første gang du logger inn er tabellen tom) på din konto. Her kan du se og administrere testpersonsoppføringer, opprette og slette testpersoner, tilordne tester og slette testpersoner til en annen konto.

Du kan filtrere tabellen ved å klikke på  $Sok \mathbb{R}$ . Vinduet Sok *Testperson* vises. Angi ønskede kriterier og klikk på **Sok**. Med funksjonen *Vis* kan du velge å se aktive og inaktive testpersoner i din konto.

#### Ny testperson

- Klikk på Hjem i hovedmenyen.
- Klikk på Ny Testperson.
- Angi nødvendig informasjon.
- Klikk på Lagre.

| formasjon                   |                                             |                                      |                       |
|-----------------------------|---------------------------------------------|--------------------------------------|-----------------------|
| estpersonen har gitt sitt s | amtykke for å tillate sin avidentifiserte i | nformasjon inkludert i Pearson Gener | al Research Database: |
| Fornavn:                    | Silje                                       | Konto:                               | Test [INTERNAL]       |
| Mellomnavn:                 |                                             | Egendefinert felt 1:                 |                       |
| Etternavn:                  | Isaksen                                     | Egendefinert felt 2:                 |                       |
| Testperson ID:              | 54323333                                    | Egendefinert felt 3:                 |                       |
| Kjønn:                      | Jente 🔹                                     | Egendefinert felt 4:                 |                       |
| ⋆ Fødselsdato:              | 19/10/2009                                  |                                      |                       |
| 5                           | Alder: 7 år 11 måneder                      |                                      |                       |
| E-post:                     |                                             |                                      |                       |
| Kommentar:                  |                                             |                                      |                       |
|                             |                                             |                                      |                       |

#### Ytterligere informasjon

- · Du kan ikke angi en fremtidig fødselsdato.
- Dersom du endrer fødselsdato på en eksisterende testperson vil du automatisk få en varselsmelding. Hvis fødselsdatoen endres kan det påvirke hvilken versjon av testen som skal administreres eller resultatet på en tidligere gjennomført test.
- Du kan opprette en testperson med samme for- og etternavn, ID-nummer og fødselsdato. Du kommer imidlertid å få en varslingsmelding om at en testperson med identiske testpersondetaljer allerede finnes i systemet. Du kan velge å fortsette eller avbryte. Hvis du avbryter kommer den informasjonen som du har angitt for den nye testpersonen til å automatisk bli fjernet, og du kommer tilbake til tabellen med aktive testpersoner.
- Selv om ikke alle felt i bakgrunnsopplysningene til testperson kreves, kan det være nødvendig å angi dem på andre steder i Q-global, for eksempel når en test opprettes eller ved manuell inntasting av data i systemet, for at en rapport skal kunne genereres.

Copyright © 2016 NCS Pearson, Inc. or its affiliate(s). All rights reserved. Pearson and Q-global are trademarks in the U.S. and/or other countries, of Pearson Education, Inc., or its affiliates.

PEARSON

#### Oversikt over en testperson

- Klikk på Hjem i hovedmenyen. Siden med tabellen over testpersoner vises.
- Finn aktuell testperson i tabellen.
- Klikk på raden for å åpne testpersonsoppføringen.
- Her vises bakgrunnsinformasjonen om testpersonen og tilordnede tester og testenes status.

| estp    | erson          | : Silje I       | saksen                       |                                                                                                    |                    |                      |                           |                           |
|---------|----------------|-----------------|------------------------------|----------------------------------------------------------------------------------------------------|--------------------|----------------------|---------------------------|---------------------------|
| Redi    | iger           |                 |                              |                                                                                                    |                    |                      |                           |                           |
| Testpe  | rsonen ha      | ar gitt sitt sa | ımtykke for å tillate sin av | identifiserte inforn                                                                               | nasjon inkludert i | Pearson General Res  | search Database: N        | ei                        |
|         | In             | formasjon       |                              |                                                                                                    |                    |                      |                           |                           |
|         |                | System-ID:      | 4925540                      |                                                                                                    |                    | Konto: Te            | st [INTERNAL]             |                           |
|         | Fornavn: Silje |                 |                              | Ege                                                                                                | ndefinert felt 1:  |                      |                           |                           |
|         | M              | lellomnavn:     |                              |                                                                                                    | Ege                | endefinert felt 2:   |                           |                           |
|         |                | Etternavn:      | Isaksen                      |                                                                                                    | Ege                | endefinert felt 3:   |                           |                           |
|         | F              | ødselsdato:     | 19/10/2009                   |                                                                                                    | Ege                | endefinert felt 4:   |                           |                           |
|         |                | Alder:          | 7 år 11 måneder              |                                                                                                    |                    | Grupper:             |                           |                           |
|         | Tes            | tperson ID:     | 54323333                     |                                                                                                    |                    | Versjons-ID:         |                           |                           |
|         |                | Kjønn:          | Jente                        |                                                                                                    |                    |                      |                           |                           |
|         |                | E-post:         |                              |                                                                                                    |                    |                      |                           |                           |
|         | K              | commentar:      |                              |                                                                                                    |                    |                      |                           |                           |
| Tilordn | ne ny tes      | t Slett t       | est(er) Generer rap          | port                                                                                               |                    | ₽ı                   | ilbakestill sorteringsrel | kkefølge <b>1 Oppføri</b> |
|         |                |                 |                              | ia <a 1<="" side="" td=""><td>av 1 🗁 🖭 1</td><td>0 🔻</td><td></td><td>Rad 1 - 1, totalt 1</td></a> | av 1 🗁 🖭 1         | 0 🔻                  |                           | Rad 1 - 1, totalt 1       |
|         |                | Test-<br>ID     | Tes                          | t-<br>/n                                                                                           | Testdato           | Leveringstype        | Status                    | Gruppe-<br>testinger      |
| 1       |                | 8006762         | WISC-V NO                    |                                                                                                    | 17/10/2017         | Manuell registrering | Klar for rapportering     |                           |
|         |                |                 |                              | ia <a 1<="" side="" td=""><td>av 1 🕪 🖭 1</td><td>0 🔻</td><td></td><td>Rad 1 - 1, totalt 1</td></a> | av 1 🕪 🖭 1         | 0 🔻                  |                           | Rad 1 - 1, totalt 1       |

#### Redigere en testperson

- Finn aktuell testperson i tabellen.
- · Klikk på raden for å åpne testpersonsoppføringen.
- Klikk på Rediger.
- Angi ønskede oppdateringer.
- Klikk på Lagre.

#### Slett en testperson

- Finn aktuell testperson i tabellen.
- Klikk på ruten ved testpersonens navn.
- Klikk på Slett Testperson. Vinduet Slett Testperson vises.
- Klikk på Ja for å bekrefte slettingen. Klikk på Nei for å avbryte.

*Merk!* Hvis du sletter en testperson kommer alle oppføringer som data fra administrerte tester, og slettes permanent. Brukere anbefales å ta sikkerhetskopier av data og lagre de rapportene som er generert før en testperson slettes fra Q-global.

Copyright © 2016 NCS Pearson, Inc. or its affiliate(s). All rights reserved. Pearson and Q-global are trademarks in the U.S. and/or other countries, of Pearson Education, Inc., or its affiliates.

PEARSON

#### Slå sammen testpersoners oppføringer

For å slå sammen testpersonens oppføringer må for-, etternavn og fødselsdato være identisk. Funksjonen *Slå sammen oppføringer* skal brukes i tilfellene hvor en testperson er opprettet to ganger med ulik bakgrunnsinformasjon, for eksempel samme testperson, én med e-postadresse og én uten den informasjonen. Når du oppretter en testperson med samme fødselsdato og for- og etternavn, får du en varselsmelding.

- · Finn den første aktuelle testpersonen i tabellen. Klikk på ruten ved testpersonens navn.
- Klikk på Flere handlinger og velg Slå sammen oppføringer. Siden Slå sammen oppføringer vises.
- Se over bakgrunnsinformasjonen på siden og velg en av testpersonene som hovedoppføring. Denne oppføringen kan redigeres på et senere tidspunkt.

*Merk!* Testpersonsoppføringene for den testperson som ikke er valgt som hoved-oppføring kommer til å slettes. Alle tester som forbundet med denne testpersonen kommer til å slås sammen med den valgte testpersonen (hoved-oppføringen).

- Klikk på Slå sammen oppføringer.
- Vinduet Slå sammen oppføringer vises. Les meldingen nøye. Klikk Bekreft sammenslåing for å slå sammen oppføringene. Klikk på Avbryt for å avbryte.
- Når sammenslåingen er bekreftet vises siden med testpersonens bakgrunnsinformasjon med oppdateringene.

| Ny Te        | stperso | Slett Testperson | Tilordne ny test | Opprett gruppe                                                            | Flere handlinger                                                                                         | 👻 Flytt til 👻 Sø | k 😿   |
|--------------|---------|------------------|------------------|---------------------------------------------------------------------------|----------------------------------------------------------------------------------------------------|------------------|-------|
| Vis: • Aktiv |         |                  |                  | Administrere Test<br>Administrer impor<br>testinger<br>Eksporter testdata | Administrere Testperson importer X<br>Administrer import av tidligere<br>testinger<br>Eksporter testdata |                  |       |
|              | •       | System-ID        | Etternavn        | Fornavn                                                                   | Sia sammen oppr                                                                                          | øringer          | Kjønn |
| 1            |         | 7059951          | Testperson       | Test                                                                      | 456                                                                                                    | 10/05/2007       | Gutt  |
|              |         | 7058457          | Testperson       | Test                                                                      |                                                                                                    | 10/05/2007       | Gutt  |
| 2            |         |                  |                  |                                                                           |                                                                                                    |                  |       |

#### Flytt en testperson til en annen konto

- Finn aktuell testperson i tabellen.
- Klikk på ruten ved testpersonens navn.
- Klikk på Flytt til, og velg Annen konto. Vinduet Kontohierarki vises.
- Velg konto.
- Klikk på Flytt.

Copyright © 2016 NCS Pearson, Inc. or its affiliate(s). All rights reserved. Pearson and Q-global are trademarks in the U.S. and/or other countries, of Pearson Education, Inc., or its affiliates.

PEARSON

| Rod                        |          |                                                                                                    |                                                                                                   |                                                |                                                                                                    |                                                                                                    |                                                                                                    |                                                                             |
|----------------------------|----------|----------------------------------------------------------------------------------------------------|---------------------------------------------------------------------------------------------------|------------------------------------------------|----------------------------------------------------------------------------------------------------|----------------------------------------------------------------------------------------------------|----------------------------------------------------------------------------------------------------|-----------------------------------------------------------------------------|
| Reu                        | iger     |                                                                                                    |                                                                                                   |                                                |                                                                                                    |                                                                                                    |                                                                                                    |                                                                             |
| Testpe                     | ersonen  | har gitt sitt si                                                                                        | amtykke for å tillate s                                                                           | in avidentifiserte info                        | ormasjon inkludert                                                                                                    | i Pearson General Rese                                                                                                    | earch Database: N                                                                                                    | ei                                                                          |
|                            | I        | nformasjon                                                                                              |                                                                                                   |                                                |                                                                                                    |                                                                                                    |                                                                                                    |                                                                             |
|                            |          | System-ID:                                                                                              | 7059951                                                                                           |                                                |                                                                                                    | Konto: Filip                                                                                                    | pa [INTERNAL]                                                                                                    |                                                                             |
| Fornavn:                   |          | Fornavn:                                                                                                | Test                                                                                              |                                                | Eg                                                                                                    | Egendefinert felt 1:                                                                                                    |                                                                                                    |                                                                             |
|                            |          | Mellomnavn:                                                                                             |                                                                                                   |                                                | Eg                                                                                                    | endefinert felt 2:                                                                                                    |                                                                                                    |                                                                             |
|                            |          | Etternavn:                                                                                              | Testperson                                                                                        |                                                | Eg                                                                                                    | endefinert felt 3:                                                                                                    |                                                                                                    |                                                                             |
|                            |          | Fødselsdato:                                                                                            | 10/05/1997                                                                                        |                                                | Eg                                                                                                    | endefinert felt 4:                                                                                                    |                                                                                                    |                                                                             |
|                            |          | Alder:                                                                                                  | 21 år 0 måneder                                                                                   |                                                |                                                                                                    | Grupper:                                                                                                    |                                                                                                    |                                                                             |
|                            | Te       | stperson ID:                                                                                            | 456                                                                                               |                                                |                                                                                                    | Versjons-ID:                                                                                                    |                                                                                                    |                                                                             |
|                            |          | Kjønn:                                                                                                  | Gutt                                                                                              |                                                |                                                                                                    |                                                                                                    |                                                                                                    |                                                                             |
|                            |          |                                                                                                    |                                                                                                   |                                                |                                                                                                    |                                                                                                    |                                                                                                    |                                                                             |
|                            |          | E-post:<br>Kommentar:                                                                                   |                                                                                                   |                                                |                                                                                                    |                                                                                                    |                                                                                                    |                                                                             |
| Tilordı                    | ne ny te | E-post:<br>Kommentar:<br>st Slett t                                                                     | est(er) Generer                                                                                   | rapport                                        |                                                                                                    | 🗘 Tilba                                                                                                    | kestill sorteringsrekki                                                                                                    | efølge <b>6 Oppføri</b>                                                     |
| Tilordı                    | ne ny te | E-post:<br>Kommentar:                                                                                   | est(er) Generer                                                                                   | rapport                                        | 1 av 1 🕪 🕫                                                                                                    | ↔ Tilba                                                                                                    | kestill sorteringsrekki                                                                                                    | efølge <b>6 Oppføri</b><br>Rad 1 - 6, totalt                                |
| Tilordı                    | ne ny te | E-post:<br>Kommentar:<br>st Slett t                                                                     | est(er) Generer                                                                                   | rapport<br>14 <4 Side<br>Test-<br>navn         | 1 av 1 >> >= 1<br>Testdato                                                                                                    | • Tilba                                                                                                    | kestill sorteringsrekki<br>Status                                                                                                    | efølge <b>6 Oppføri</b><br>Rad 1 - 6, totalt<br>Gruppe-<br>testinger        |
| Tilordı<br>1               | ne ny te | E-post:<br>Kommentar:<br>st Slett t<br>Test-<br>ID<br>12120819                                          | est(er) Generer<br>BAI NO                                                                         | rapport<br>I4 <4 Side<br>Test-<br>navn         | 1 av 1   >> >= 1<br>Testdato<br>29/05/2018                                                                                                    | Tilba U  Leveringstype Ekstern administrering                                                                                                    | kestill sorteringsrekk<br>Status<br>Klar for administrering                                                                                     | efølge <b>6 Oppføri</b><br>Rad 1 - 6, totalt<br><b>Gruppe-</b><br>testinger |
| Tilordı<br>1<br>2          | ne ny te | E-post:<br>Kommentar:<br>st Slett t<br>12120819<br>12120797                                             | est(er) Generer<br>BAI NO<br>BDI-II NO                                                            | rapport<br>I e e Side<br>Test-<br>navn         | 1 av 1 >>> >= 3<br>Testdato<br>29/05/2018<br>29/05/2018                                                                                                    | Tilba U  Everingstype Ekstern administrering Ekstern administrering                                                                                               | kestill sorteringsrekk<br>Status<br>Klar for administrering<br>Pågående                                                                         | efølge <b>6 Oppføri</b><br>Rad 1 - 6, totalt<br>Gruppe-<br>testinger        |
| Tilordı<br>1<br>2<br>3     | ne ny te | E-post:<br>Kommentar:<br>st Slett t<br>12120819<br>12120797<br>12120781                                 | est(er) Generer<br>BAI NO<br>BDI-II NO<br>BDI-II NO                                               | rapport<br>He de Side<br>Test-<br>navn         | 1         av 1         >> >+1         1           Testdato         29/05/2018         29/05/2018           29/05/2018         29/05/2018                                                                                                    | Tilba U  Everingstype Ekstern administrering Ekstern administrering Manuell registrering                                                                          | Kestill sorteringsrekki<br>Status<br>Klar for administrering<br>Pågående<br>Må redigeres                                                        | efølge <b>6 Oppføri</b><br>Rad 1 - 6, totalt<br>Gruppe-<br>testinger        |
| 1<br>2<br>3<br>4           | ne ny te | E-post:<br>Kommentar:<br>st Slett t<br>12120819<br>12120791<br>12120781<br>12120784                     | est(er) Generer<br>BAI NO<br>BDI-II NO<br>BDI-II NO<br>BDI-II NO                                  | rapport<br>He de Side<br>Test-<br>navn         | I         av I         >>> >>         I           Testdato         29/05/2018         29/05/2018         29/05/2018         29/05/2018         29/05/2018         29/05/2018         29/05/2018         29/05/2018         29/05/2018         20/05/2018         20/05/2018         20/05/2018         20/05/2018         20/05/2018         20/05/2018         20/05/2018         20/05/2018         20/05/2018         20/05/2018         20/05/2018         20/05/2018         20/05/2018         20/05/2018         20/05/2018         20/05/2018         20/05/2018         20/05/2018         20/05/2018         20/05/2018         20/05/2018         20/05/2018         20/05/2018         20/05/2018         20/05/2018         20/05/2018         20/05/2018         20/05/2018         20/05/2018         20/05/2018         20/05/2018         20/05/2018         20/05/2018         20/05/2018         20/05/2018         20/05/2018         20/05/2018         20/05/2018         20/05/2018         20/05/2018         20/05/2018         20/05/2018         20/05/2018         20/05/2018         20/05/2018         20/05/2018         20/05/2018         20/05/2018         20/05/2018         20/05/2018         20/05/2018         20/05/2018         20/05/2018         20/05/2018         20/05/2018         20/05/2018         20/05/2018         20/05/2018         20/05/2018 | Tilba     Tilba     Everingstype     Ekstern administrering     Ekstern administrering     Manuell registrering     Manuell registrering                          | Status<br>Status<br>Klar for administrering<br>Pågående<br>Må redigeres<br>Rapport er generert                                                  | Rød 1 - 6, totalt<br>Rød 1 - 6, totalt<br>Gruppe-<br>testinger              |
| 1<br>2<br>3<br>4<br>5      | ne ny te | E-post:<br>Kommentar:<br>Slett t<br>12120819<br>12120797<br>12120781<br>12120784<br>12120782            | est(er) Generer<br>BAI NO<br>BDI-II NO<br>BDI-II NO<br>BDI-II NO<br>BDI-II NO<br>BAI NO           | rapport<br>re <e side<br="">Test-<br/>navn</e> | I         av 1         >>>>         I         Testdato           29/05/2018         29/05/2018         29/05/2018         29/05/2018           29/05/2018         29/05/2018         29/05/2018         29/05/2018                                                                                                    | Tilba     Tilba     Everingstype     Ekstern administrering     Ekstern administrering     Manuell registrering     Manuell registrering                          | Status<br>Status<br>Klar for administrering<br>Pågående<br>Må redigeres<br>Rapport er generert<br>Klar for rapportering                         | Rød 1 - 6, totalt<br>Gruppe-<br>testinger                                   |
| 1<br>2<br>3<br>4<br>5<br>6 | ne ny te | E-post:<br>Kommentar:<br>Slett t<br>12120819<br>12120797<br>12120784<br>12120784<br>12120782<br>1212079 | est(er) Generer<br>BAI NO<br>BDI-II NO<br>BDI-II NO<br>BDI-II NO<br>BDI-II NO<br>BAI NO<br>BAI NO | rapport<br>re <e side<br="">Test-<br/>navn</e> | I         av 1         >>>>         I           Testdato         29/05/2018         29/05/2018         29/05/2018         29/05/2018         29/05/2018         29/05/2018         29/05/2018         29/05/2018         29/05/2018         29/05/2018         29/05/2018         29/05/2018         29/05/2018         29/05/2018         29/05/2018         29/05/2018         29/05/2018         29/05/2018         29/05/2018         29/05/2018         29/05/2018         29/05/2018         29/05/2018         29/05/2018         29/05/2018         29/05/2018         29/05/2018         29/05/2018         29/05/2018         29/05/2018         29/05/2018         29/05/2018         29/05/2018         29/05/2018         29/05/2018         29/05/2018         29/05/2018         29/05/2018         29/05/2018         20/05/2018         20/05/2018         20/05/2018         20/05/2018         20/05/2018         20/05/2018         20/05/2018         20/05/2018         20/05/2018         20/05/2018         20/05/2018         20/05/2018         20/05/2018         20/05/2018         20/05/2018         20/05/2018         20/05/2018         20/05/2018         20/05/2018         20/05/2018         20/05/2018         20/05/2018         20/05/2018         20/05/2018         20/05/2018         20/05/2018         20/05/2018         20/05/2018         20/05/2018   | Tilba     Tilba     Everingstype     Ekstern administrering     Ekstern administrering     Manuell registrering     Manuell registrering     Manuell registrering | Status<br>Status<br>Klar for administrering<br>Pågående<br>Må redigeres<br>Rapport er generert<br>Klar for rapportering<br>Trenger verifisering | Rød 1 - 6, totalt<br>Gruppe-<br>testinger                                   |

### Kapittel 4 Håndtere tester og generere rapporter

I tabellen nedenfor beskrives de funksjonene som finnes i systemet når det gjelder å håndtere tester og generere rapporter.

| Funksjon         | Beskrivelse                                                                                                    |
|------------------|----------------------------------------------------------------------------------------------------|
| Tilordne ny test | Brukes for å tilordne en ny test til en testperson.                                                                                                    |
| Slett test(er)   | Brukes for å slette en tilordnet test til en testperson.                                                                                                    |
| Generere rapport | Brukes for å generer en rapport for en administrert test. Kun tester med statusen <i>Klar til å generere rapport</i> eller <i>Rapport generert</i> , kan genereres. |

I tabellen nedenfor beskrives ulike statuser en test kan ha i systemet.

| Status                  | Beskrivelse                                                                                            |
|-------------------------|----------------------------------------------------------------------------------------------------|
| Trenger verifisering    | Testen trenger å verifiseres; merk at denne innstillingen er valgfri ved manuell registrering av svar. |
| Må redigeres            | Testen inneholder feil som gjør at den ikke kan skåres.                                                |
| Klar for rapportering   | Testen er klar for rapportering.                                                                       |
| Klar for administrering | Testen er klar for å administrering.                                                                   |
| Pågående                | Administrering/ekstern administrering på datamaskin pågår.                                             |
| Rapport generert        | En rapport for testen er generert.                                                                     |

Copyright @ 2016 NCS Pearson, Inc. or its affiliate(s). All rights reserved. Pearson and Q-global are trademarks in the U.S. and/or other countries, of Pearson Education, Inc., or its affiliates.

9

#### **Tilordne ny test**

På siden *Detaljer om testingen* kan du angi testdato, testleder, velge leveringstype (manuell registrering, administrering på datamaskin eller ekstern administrering på datamaskin). Har du valgt manuell registrering av råskårer, angi også svar på enkelte oppgaver i testen. For enkelte tester kreves det også at ytterligere bakgrunnsinformasjon angis.

Du kan tildele en ny test til en testperson på to ulike måter.

#### Fra tabellen over testpersoner

- Klikk på Hjem i hovedmenyen.
- Finn aktuell testperson i tabellen. Klikk på ruten ved testpersonens navn (hvis du klikker på raden vises siden med testpersonens bakgrunnsinformasjon).
- Klikk på Tilordne ny test.
- Velg den testen som skal administreres og klikk på Tilordne. Siden Detaljer om testingen vises.
- Angi nødvendig informasjon.
- Klikk på Lagre.

|                                        |                  | 2                                                                           | 1                                                          |                    | Cell                      | -                           |
|----------------------------------------|------------------|-----------------------------------------------------------------------------|------------------------------------------------------------|--------------------|---------------------------|-----------------------------|
| Ny Testperson                          | Slett Testperson | Filordne ny test                                                            | Opprett gruppe                                             | Flere handlinger v | Flytt til 👻 Søk           | 10%                         |
| /is: • Akt                             | iv               |                                                                             |                                                            | Ð                  | Tilbakestill sorteringsre | ekkefølge <b>1 Oppførin</b> |
|                                        |                  | 14                                                                          | << Side 1 av 1 >>                                          | ⊳: 10 \$           |                           | Rad 1 - 1, totalt 1         |
|                                        | System-ID        | Etternavn                                                                   | Fornavn                                                    | Testperson ID      | Fødselsdato               | Kjønn                       |
| 1 🛛 7                                  | 059951           | Testperson                                                                  | Test                                                       | 456                | 10/05/1997                | Gutt                        |
|                                        |                  | 1-4                                                                         | Side 1 av 1 >>                                             | ⊨∣ 10 ‡            |                           | Rad 1 - 1, totalt 1         |
| ARSON <u>Om</u> i <u>k</u><br>Copyrigh | Alle tester      | ☆ Mine favori                                                               | <b>itter</b><br>А-В С-F G-К L-                             | 1 N-Q R-V W-Z      | [<br>Alle                 | X Build Version 56.0.147    |
| ARSON <u>Om I B</u><br>Copyrigh        | Alle tester      | BAI NO                                                                      | itter<br>А-В С-F G-K L-                                    | 1 N-Q R-V W-Z 4    | Alle                      | X Build Version 50.0.147    |
| ARSON <u>Om i le</u><br>Copyrigh       | Alle tester      | BAI NO<br>BDI-II NO                                                         | itter<br>A-B C-F G-K L-                                    | 4 N-Q R-V W-Z 4    | [<br>Alle                 | Build Version 58.0.147      |
| ARSON <u>Om i k</u><br>Copyrigh        | Alle tester      | BAI NO<br>BDI-II NO<br>D-REF-NO Foreld                                      | itter<br>A-B C-F G-K L-<br>dreskjema                       | 1 N-Q R-V W-Z 4    | Alle                      | X Build Version 50.0.147    |
| ARSON <u>Om i l</u><br>Copyrigh        | Alle tester      | BAI NO<br>BDI-II NO<br>D-REF-NO ForeId<br>D-REF-NO Lærer                    | itter<br>A-B C-F G-K L-<br>dreskjema                       | 4 N-Q R-V W-Z 4    | [<br>Alle                 | Build Version 58.0.147      |
| ARSON <u>Om i k</u><br>Copyrigh        | Alle tester      | BAI NO<br>BDI-II NO<br>D-REF-NO Foreld<br>D-REF-NO Lærer<br>D-REF-NO Spørre | itter<br>A-B C-F G-K L-<br>dreskjema<br>rskjema<br>eskjema | 1 N-Q R-V W-Z 4    | Alle                      | Build Version 58.0.147      |

Copyright © 2016 NCS Pearson, Inc. or its affiliate(s). All rights reserved. Pearson and Q-global are trademarks in the U.S. and/or other countries, of Pearson Education, Inc., or its affiliates.

# PEARSON

11

Fra siden med testpersonens bakgrunnsinformasjon

- Finn aktuell testperson i tabellen. Klikk på raden ved testpersonens navn og siden med testpersonens bakgrunnsinformasjon vises.
- Klikk på Tilordne ny test.
- Velg den testen som skal administreres og klikk på Tilordne. Siden Detaljer om testingen vises.
- Angi nødvendig informasjon.
- Klikk på Lagre.

| estp                       | perso    | n: Tes                                                                | t Testpo                                      | erson                                                                                                    |                                                                                                    |                                                                                 |
|----------------------------|----------|-----------------------------------------------------------------------|-----------------------------------------------|----------------------------------------------------------------------------------------------------|----------------------------------------------------------------------------------------------------|---------------------------------------------------------------------------------|
| Red                        | liger    |                                                                       |                                               |                                                                                                    |                                                                                                    |                                                                                 |
|                            |          |                                                                       |                                               |                                                                                                    |                                                                                                    |                                                                                 |
| Testp                      | ersonen  | har gitt sit                                                          | t samtykke                                    | for å tillate sin avidentifisert                                                                                                    | e informasjon inkludert i Pearson General Research Databa                                                               | ase: Nei                                                                        |
|                            | I        | Informasj                                                             | on                                            |                                                                                                    |                                                                                                    |                                                                                 |
|                            |          | System-                                                               | D: 705995                                     | 51                                                                                                    | Konto: Filippa [INTER!                                                                                                  | NAL]                                                                            |
|                            |          | Fornay                                                                | /n: Test                                      |                                                                                                    | Egendefinert felt 1:                                                                                                    |                                                                                 |
|                            |          | Mellomnav                                                             | /n:                                           |                                                                                                    | Egendefinert felt 2:                                                                                                    |                                                                                 |
|                            |          | Etternay                                                              | n: Testpe                                     | rson                                                                                                    | Egendefinert felt 3:                                                                                                    |                                                                                 |
|                            |          | Fødsel                                                                | 10/05                                         | 14003                                                                                                    | Farada Frank Salk &.                                                                                                    | X                                                                               |
|                            |          | C C                                                                   |                                               |                                                                                                    |                                                                                                    |                                                                                 |
|                            | Te       | estpers                                                               | Ane teste                                     |                                                                                                    |                                                                                                    |                                                                                 |
|                            |          |                                                                       |                                               |                                                                                                    |                                                                                                    |                                                                                 |
|                            |          | E                                                                     |                                               | A                                                                                                    | A-B C-F G-K L-M N-Q R-V W-Z <u>Alle</u>                                                                                 |                                                                                 |
|                            |          | Komm                                                                  |                                               |                                                                                                    |                                                                                                    |                                                                                 |
|                            |          |                                                                       |                                               |                                                                                                    |                                                                                                    |                                                                                 |
| 1                          |          | _                                                                     | 0 2                                           | BAI NO                                                                                                    |                                                                                                    |                                                                                 |
| liord                      | ne ny te | est                                                                   | 0 L                                           | BAI NO                                                                                                    |                                                                                                    |                                                                                 |
| lilord                     | ne ny te | est                                                                   | 0 L                                           | 수 BAI NO<br>수 BDI-II NO                                                                                                    |                                                                                                    | _                                                                               |
| liord                      | ne ny te | est 2                                                                 | 0 12<br>0 12                                  | BAI NO           BDI-II NO           D-REF-NO Foreldress                                                                                                    | kjema                                                                                                    | efølge <b>6 Oppførin</b>                                                        |
| liord                      | ne ny te | est 2                                                                 | 0 11<br>0 12<br>0 12                          | 상 BAI NO<br>상 BDI-II NO<br>아 D-REF-NO ForeIdres                                                                                                    | kjema                                                                                                    | ≥følge <b>6 Oppførin</b><br>Rad 1 - 6, totalt 6                                 |
| llord                      | ne ny te | 2                                                                     |                                               | A     BAI NO       BDI-II NO       D-REF-NO Foreidres       D-REF-NO Lærerskje                                                                                                    | kjema<br>ema                                                                                                    | efølge <b>6 Oppførin</b><br>Rad 1 - 6, totalt 6<br>Gruppe-<br>testinger         |
| 2<br>ilord                 | ne ny te | 1212                                                                  |                                               | A     BAI NO       BDI-II NO       D-REF-NO Foreidress       D-REF-NO Lærerskje       D-REF-NO Spørreskj                                                                                       | kjema<br>ema<br>jema                                                                                                    | efølge <b>6 Oppførin</b><br>Rad 1 - 6, totalt 6<br><b>G</b> ruppe-<br>testinger |
| 1<br>2                     | ne ny te | 1212<br>1212                                                          | 0 11<br>0 11<br>0 12<br>0 12<br>0 12          | A     BAI NO       BDI-II NO       D-REF-NO Foreidres       D-REF-NO Lærerskje       D-REF-NO Spørreskje                                                                                       | kjema<br>ema<br>jema                                                                                                    | efølge <b>6 Oppførin</b><br>Rad 1 - 6, totalt 6<br>Gruppe-<br>testinger         |
| llord<br>1<br>2<br>3       | ne ny te | 2<br>1212<br>1212<br>1212                                             |                                               | A     BAI NO       BDI-II NO       D-REF-NO Foreidres       D-REF-NO Lærerskje       D-REF-NO Spørreskje                                                                                       | kjema<br>ema<br>jema                                                                                                    | efølge <b>6 Oppførin</b><br>Rad 1 - 6, totalt 6<br><b>Gruppe-</b><br>testinger  |
| 1<br>2<br>3<br>4           |          | 2<br>1212<br>1212<br>1212<br>1212<br>1212                             |                                               | A     BAI NO       BDI-II NO     D-REF-NO Foreidres       D-REF-NO Lærerskje     D-REF-NO Spørreskje                                                                                           | kjema<br>ema<br>jema<br>333333                                                                                          | efølge 6 Oppførin<br>Rad 1 - 6, totalt 6<br>Gruppe-<br>testinger                |
| 1<br>2<br>3<br>4<br>5      |          | 22<br>1212<br>1212<br>1212<br>1212<br>1212                            | C Logger til to                               | A     BAI NO       BDI-II NO     D-REF-NO Foreidres       D-REF-NO Lærerskje     D-REF-NO Spørreskje       D-REF-NO spørreskje     D-REF-NO Spørreskje                                         | kjema<br>ema<br>jema<br>Avbryt Tilordne                                                                                 | efølge 6 Oppførin<br>Rad 1 - 6, totalt 6<br>Gruppe-<br>testinger                |
| 1<br>2<br>3<br>4<br>5<br>6 |          | est 2<br>1212<br>1212<br>1212<br>1212<br>1212<br>1212<br>1212<br>1    | C Legger til to<br>BAI N                      | A     BAI NO       BDI-II NO     D-REF-NO Foreldress       D     D-REF-NO Lærerskje       D     D-REF-NO Spørreskje                                                                            | kjema<br>ema<br>jema<br>Avbryt Tilordne<br>29/05/2018 Manuell registrering Trenger verif                                | afølge 6 Oppførin<br>Rad 1 - 6, totalt 6<br>Gruppe-<br>testinger                |
| 1<br>2<br>3<br>4<br>5<br>6 |          | est 2<br>1212<br>1212<br>1212<br>1212<br>1212<br>1212<br>1212<br>1    | C L Logger til te<br>9 BAL N                  | A     BAI NO       BDI-II NO     D-REF-NO Foreldresi       D     D-REF-NO Lærerskje       D     D-REF-NO Spørreskje       D     D-REF-NO Spørreskje                                            | ikjema<br>ema<br>jema<br>29/05/2018 Manuell registrering Trenger verif<br>Side 1 av 1 $\mapsto$ $\bowtie$ 10 $\ddagger$ | Rad 1 - 6, totalt 6                                                             |
| 1<br>2<br>3<br>4<br>5<br>6 | ne ny te | 2<br>1212<br>1212<br>1212<br>1212<br>1212<br>1212<br>1212077          | C Lagger til Ku<br>S Lagger til Ku<br>S BAI N | A     BAI NO       A     BDI-II NO       A     D-REF-NO Foreldress       A     D-REF-NO Sporreskje       A     D-REF-NO Sporreskje                                                             | ikjema<br>ema<br>jema<br>29/05/2018 Manuell registrering Trenger verif<br>Side 1 av 1 ⊨> ⊨ 10 ¢                         | afølge 6 Oppførin<br>Rad 1 - 6, totalt 6<br>Gruppe-<br>testinger                |
| 1<br>2<br>3<br>4<br>5<br>6 | ne ny te | 2<br>1212<br>1212<br>1212<br>1212<br>1212<br>1212<br>1212077<br>Revia | C  C  C  C  C  C  C  C  C  C  C  C  C         | A     BAI NO       BDI-II NO     BDI-II NO       D-REF-NO Foreldress     D-REF-NO Lærerskje       D-REF-NO Spørreskj     D-REF-NO Spørreskje       D-REF-NO Spørreskje     D-REF-NO Spørreskje | kjema<br>ema<br>jema<br>29/05/2018 Manuell registrering Trenger verif<br>Side 1 av 1 $\mapsto$ $\bowtie$ 10 $=$         | efølge 6 Oppførin<br>Rad 1 - 6, totalt 6<br>Gruppe-<br>testinger                |

#### Rediger en test

- Klikk på Hjem i hovedmenyen.
- Finn aktuell testperson i tabellen.
- Klikk på raden.
- Siden med testpersonens bakgrunnsinformasjon viser de testene som er forbundet med testpersonen.
- Klikk på raden for aktuell test. Siden Detaljer om testingen vises.
- Klikk på Rediger.
- Oppdatere ønsket informasjon.
- Klikk på Lagre.

#### Ny testleder

- Klikk på Ny Testleder. Vinduet Ny Testleder åpnes.
- Angi nødvendig informasjon.
- Klikk på Lagre.

Copyright © 2016 NCS Pearson, Inc. or its affiliate(s). All rights reserved. Pearson and Q-global are trademarks in the U.S. and/or other countries, of Pearson Education, Inc., or its affiliates.

# PEARSON

PEARSON

12

#### Informasjon om test

Klikk på **Informasjon om test** for kortfattet informasjon om den aktuelle testen og hvordan data/råskårer registreres i Q-global.

#### Ytterligere informasjon

• Kun knapper som er tilgjengelige er aktive. For eksempel, på siden med informasjon om testpersonen kommer knappen *Slett test* å være inaktiv dersom ingen tester er tilordnet testpersonen.

#### **Generere rapporter**

Rapporter kan genereres for de testene som en testperson har gjennomført, det vil si når testen har status *Klar for rapportering.* Rapporter genereres som nedlastningsbare filer i PDF-format. Når en rapport er generert kan den genereres på nytt, da med status *Rapport generert*.

For å kunne generere en rapport må kontoen være aktiv og:

- Det må finnes en gyldig lisens eller tilstrekkelig med forbruk på kontoen.
- Tilordne lisenser/forbruk fra kontoen til brukere som ønsker å generere en rapport.

Merk! Visse nettlesere kan blokkere nedlastinger slik at PDF-filen ikke lastes ned. Merk at du må tillate popup-vinduer.

Når en rapport er generert får den status Rapport generert og brukeren kan:

- Laste ned rapporten igjen.
- Redigerer en administrert test selv når en rapport er generert.

#### Generere en rapport fra tabellen med testpersoner

- Klikk på Hjem i hovedmenyen. En tabell med aktive testpersoner vises.
- Finn aktuell testperson i tabellen. Klikk på raden med den aktuelle testpersons navn og siden med testpersonens bakgrunnsinformasjon vises.
- Klikk på ruten ved den testen som du vil generere en rapport for (hvis du klikker på raden vises siden med *Detaljer om testingen*).
- Klikk på Generer rapport. En rute med rapportvalg blir tilgjengelig.
- Velg den rapporten som du ønsker å generere. Forskjellige rapporter finnes tilgjengelige for ulike tester. Vinduet *Rapportkonfigurasjon* vises.
- Angi ønskede rapportinnstillinger.
- Klikk på Genere rapport.

#### Generere en rapport fra siden med Detaljer om testingen

- Klikk på Hjem i hovedmenyen. En tabell med aktive testpersoner vises.
- Finn aktuell testperson i tabellen. Klikk på raden med den aktuelle testpersonens navn og siden med *Detaljer om testpersonen* vises.
- Klikk på ruten ved aktuell test.
- Klikk på Generere rapport. Vinduet Rapportkonfigurasjon vises.
- Angi ønskede rapportinnstillinger.
- Klikk på Generer rapport.

Copyright © 2016 NCS Pearson, Inc. or its affiliate(s). All rights reserved. Pearson and Q-global are trademarks in the U.S. and/or other countries, of Pearson Education, Inc., or its affiliates.

Generere en rapport fra fliken Rapport

- Klikk på Rapport og velg aktuell testperson gjennom å klikke på raden.
- Klikk på ruten ved aktuell test.
- Klikk på Konfigurer rapport. Et vindu vises med tilgjengelige rapporter for testen.
- Vinduet Rapportkonfigurasjon vises.
- Angi ønskede rapportinnstillinger.
- Klikk på Generer rapport.

Du kan også velge Avansert Testpersonsøk for å finne aktuell testperson. Fyll i valgfri informasjon og klikk på Søk.

Copyright © 2016 NCS Pearson, Inc. or its affiliate(s). All rights reserved. Pearson and Q-global are trademarks in the U.S. and/or other countries, of Pearson Education, Inc., or its affiliates.

### Kapittel 5 Håndtere ulike administreringsmåter

#### **Manuell registrering**

- · Informasjon om testleder og testpersonen angis under fliken Bakgrunnsinformasjon.
- Klikk på fliken Svar og angi testpersonens skårer. Dersom Vis oppgavetekst er markert, vises utsagnet i tekst når du når du klikker på ruten ved respektive utsagn. Klikk på Lagre og lukk.

| Tilbake                          |                                                                                                    |                                  |
|----------------------------------|----------------------------------------------------------------------------------------------------|----------------------------------|
|                                  |                                                                                                    |                                  |
| etaljer om testing               | en: Test Testperson                                                                                                    |                                  |
| Lagre Lagre og lukk              | vbrvt                                                                                                    | <ul> <li>Obligatorisk</li> </ul> |
|                                  |                                                                                                    |                                  |
|                                  |                                                                                                    |                                  |
| Testperson - detaljer            |                                                                                                    |                                  |
| Fornavn:                         | Test                                                                                                    |                                  |
| Mellomnavn:                      |                                                                                                    |                                  |
| Etternavn:                       | Testperson                                                                                                    |                                  |
| Testperson ID:                   | 456                                                                                                    |                                  |
| Kjønn:                           | Gutt 🛊                                                                                                    |                                  |
| <ul> <li>Fødselsdato:</li> </ul> | 10/05/1997                                                                                                    |                                  |
|                                  | Alder: 21 år 0 måneder                                                                                                    |                                  |
| E-post:                          |                                                                                                    |                                  |
|                                  |                                                                                                    |                                  |
| Detaljer om testingen            |                                                                                                    |                                  |
| Test:                            | BAINO                                                                                                    |                                  |
| Batch ID:                        | Max for a desirie to a second second                                                                                                    |                                  |
| Testdato:                        |                                                                                                    |                                  |
|                                  | Testalder: 21 år 0 måneder                                                                                                    |                                  |
| Testleder:                       | [Ukjent]                                                                                                    |                                  |
|                                  |                                                                                                    |                                  |
| Leveringstype:                   | Administrering på datamaskin                                                                                                    |                                  |
|                                  | Start med låsing av testøkt                                                                                                    |                                  |
|                                  | Låsing av testøkt hindrer testpersoner fra å få tilgang til din datamaskin under                                                                               |                                  |
|                                  | eller etter testing. Når du er klar, klikk <b>Ctrl + Shift + Q</b> for å låse opp. For å<br>bruke denne funksjonen, må filen for låsing av testøkt lastes ned. |                                  |
|                                  | (nedlastningen er kun nødvendig første gang)                                                                                                    |                                  |
|                                  | 🖳 Ekstern administrering på datamaskin                                                                                                    |                                  |
|                                  |                                                                                                    |                                  |
|                                  |                                                                                                    |                                  |
| Lagre og lukk                    | vbryt                                                                                                    |                                  |
|                                  |                                                                                                    | Informasjon om test              |
| Bakgrunnsinformasjon Sv          | ar                                                                                                    |                                  |

#### Verifisering av manuelt registrert data

Verifisering av *manuelt registrert data* er en funksjon som gjør det mulig for testlederen skrive inn testpersonens svar for å sikre skåringen før en rapport genereres.

Innstillinger for verifisering på kontoen

- Klikk på Administrer konto i hovedmenyen.
- Klikk på aktuell konto i kontohierarkiet.
- Klikk på Rediger på siden Kontodetaljer.

Copyright © 2016 NCS Pearson, Inc. or its affiliate(s). All rights reserved. Pearson and Q-global are trademarks in the U.S. and/or other countries, of Pearson Education, Inc., or its affiliates.

#### ALWAYS LEARNING

Ved Verifisering av manuelt registrert data er det tre alternativer:

- Obligatorisk det er obligatorisk at testlederen skriver inn testpersonens svar på nytt for verifisering.
- Valgfritt gir testlederen mulighet til å selv velge å verifisere testpersonens svar eller ikke.
- Deaktivert det krever ingen verifisering av manuelt registrert data.

#### Verifiseringsprosessen

Når verifisering kreves vises vinduet for verifisering.

Den eneste fanen som er tilgjengelig under verifiseringsprosessen er Svar eller Råskårer, alle andre faner er inaktive.

#### Verifiser nå

- Klikk på Verifiser nå.
- Skriv inn på nytt testpersonens svar.
- Klikk på Verifiser. Verifiseringsprosessen begynner.
- · Dersom ingen uoverensstemmelser identifiseres lagres registreringen.
- En bekreftelsesmelding vises.
- · Dersom uoverensstemmelser identifiseres markeres de som må granskes i gult.
- Skriv inn korrekte svar.
- Klikk på Lagre for å avslutte verifiseringen.

#### Verifiser senere

- Klikk på Verifiser senere.
- De registrerte svarene lagres i testpersonsoppføringen.
- Når du vil verifisere manuelt registrerte data klikker du på Verifiser nå.
- Skriv inn på nytt testpersonens svar.
- Klikk på Verifiser. Verifiseringsprosessen begynner.
- Dersom ingen uoverensstemmelser identifiseres lagres registreringen.
- En bekreftelsesmelding vises.
- · Dersom uoverensstemmelser identifiseres markeres de som må granskes i gult.
- Skriv inn korrekte svar.
- Klikk på Lagre for å avslutte verifiseringen.

Copyright © 2016 NCS Pearson, Inc. or its affiliate(s). All rights reserved. Pearson and Q-global are trademarks in the U.S. and/or other countries, of Pearson Education, Inc., or its affiliates.

PEARSON

#### Administrering på datamaskin

Administrering på datamaskin er tilgjengelig for visse tester (for eksempel BDI-2 og BAI) på Q-global. På siden *Detaljer om testen* ved *leveringstype*, marker *Administrering på datamaskin* hvis du ønsker å administrere testen på denne måten og knappen *Start test* vises. Muligheten for manuell registrering blir inaktiv.

*Merk!* Ved administrering på datamaskin kan det hende at pop-up blokkeres i nettleseren, slik at testen ikke kan starte. Kontakt din IT avdeling slik at de kan legge til Q-global i listen over aksepterte nettsider: **https://qglobal. pearsonclinical.com**.

| Tilbake |                                  |                                                                                      |                                  |
|---------|----------------------------------|--------------------------------------------------------------------------------------|----------------------------------|
|         |                                  |                                                                                      |                                  |
| Detalje | er om testing                    | en: Test Testperson                                                                  |                                  |
| Lagre   | Lagre og lukk                    | Start test Avbrvt                                                                    | <ul> <li>Obligatorisk</li> </ul> |
| Lugic   | Lugie og lukk                    |                                                                                      |                                  |
|         |                                  |                                                                                      |                                  |
| Tes     | stperson - detalje               |                                                                                      |                                  |
|         | Fornavna                         | Test                                                                                 |                                  |
|         | Mellomnavn                       |                                                                                      |                                  |
|         | Etternavn                        | Testperson                                                                           |                                  |
|         | Testperson ID:                   | 456                                                                                  |                                  |
|         | Kjønn:                           | Gutt                                                                                 |                                  |
|         | <ul> <li>Fødselsdato:</li> </ul> | 10/05/1997                                                                           |                                  |
|         |                                  | Alder: 21 år 0 måneder                                                               |                                  |
|         | E-post:                          |                                                                                      |                                  |
|         |                                  |                                                                                      |                                  |
| Det     | aljer om testinger               |                                                                                      |                                  |
|         | Test:<br>Batch ID:               | BDI-II NO                                                                            |                                  |
|         | Status                           | Klar for administrering                                                              |                                  |
|         | <ul> <li>Testdato:</li> </ul>    | 29/05/2018                                                                           |                                  |
|         |                                  | Testalder: 21 år 0 måneder                                                           |                                  |
|         | Testleder                        | [Ukjent]                                                                             |                                  |
|         | 0                                | 🔿 🖺 Manuell registrering                                                             |                                  |
|         | Leveringstype                    | 오 📺 Administrering på datamaskin                                                     |                                  |
|         |                                  | Start med låsing av testøkt                                                          | - des                            |
|         |                                  | eller etter testing. Når du er klar, klikk <b>Ctrl + Shift + Q</b> for å låse opp. F | or å                             |
|         |                                  | bruke denne funksjonen, må filen for låsing av testøkt lastes ned.                   |                                  |
|         |                                  |                                                                                      |                                  |
|         |                                  | 🔾 💻 Ekstern administrering på datamaskin                                             |                                  |
|         |                                  | And ennet adresse constart med komma                                                 |                                  |
| • Se    | end e-post varsel til:           | filippa.isaksson@pearson.com                                                         |                                  |
|         |                                  |                                                                                      |                                  |
|         |                                  | Ikke send varsel e-post                                                              |                                  |
|         |                                  |                                                                                      |                                  |
| Lagre   | Lagre og lukk                    | Start test Avbryt                                                                    |                                  |
|         | Ľ                                |                                                                                      | Informasion om test              |

#### Tilordne test

- Tilordne aktuell test til testpersonen.
- Fyll i nødvendig informasjon.
- Klikk på Administrering på datamaskin ved leveringstype.
- Klikk på Start test og vinduet lukkes.
- Et nytt vindu åpnes med testen. Testperson kan nå gjennomføre testen.
- Testpersonen avslutter selv testen, eller testlederen ved å lukke vinduet.

Copyright © 2016 NCS Pearson, Inc. or its affiliate(s). All rights reserved. Pearson and Q-global are trademarks in the U.S. and/or other countries, of Pearson Education, Inc., or its affiliates.

# PEARSON

Se over testen og generer rapport

- Når testpersonen har avsluttet testen logger du inn igjen på Q-global.
- Finn aktuell testperson i tabellen over testpersoner og klikk på raden. Siden med testpersonens bakgrunnsinformasjon vises.
- Klikk på raden for aktuell test. Du kan se over svarene på oppgavene før en rapport genereres. Klikk hvis ønskelig på **Rediger**.
- Oppdater ønskelig informasjon. Klikk på Lagre.
- Generere en rapport ved å klikke på Generer rapport.

#### Ekstern administrering på datamaskin

Ekstern administrering på datamaskin er tilgjengelig for enkelte tester (for eksempel BDI-2, BAI, D-REF og Sensory Profile-2) på Q-global. På siden *Detaljer om testen* ved *leveringstype*, marker *Ekstern administrering på datamaskin* hvis du ønsker å administrere testen på denne måten. Testpersonen kommer til å få en e-postinvitasjon om å besvare testen. Muligheten for manuell registrering blir inaktiv.

|      |                                 | For the deside one and the stars                                         |                                                           | <ul> <li>Obligatorisk</li> </ul> |
|------|---------------------------------|--------------------------------------------------------------------------|-----------------------------------------------------------|----------------------------------|
| igre | Lagre og lukk                   | Fornandsvis og send invitasjon                                           | AVDFYE                                                    |                                  |
|      |                                 |                                                                          |                                                           |                                  |
| Te   | estperson - detalje             | r                                                                        |                                                           |                                  |
|      | Fornavn                         | Test                                                                     |                                                           |                                  |
|      | Mellomnavn                      |                                                                          |                                                           |                                  |
|      | Etternavn                       | Testperson                                                               |                                                           |                                  |
|      | Testperson ID                   | 456                                                                      |                                                           |                                  |
|      | Kjønn                           | Gutt 🕈                                                                   |                                                           |                                  |
|      | <ul> <li>Fødselsdato</li> </ul> | 10/05/1997                                                               |                                                           |                                  |
|      |                                 | Alder: 21 år 0 måneder                                                   |                                                           |                                  |
|      | E-post                          |                                                                          |                                                           |                                  |
| De   | taljer om testinger             | 1                                                                        |                                                           |                                  |
|      | Test                            | BAI NO                                                                   |                                                           |                                  |
|      | Batch ID                        |                                                                          |                                                           |                                  |
|      | Status                          | Klar for administrering                                                  |                                                           |                                  |
|      | <ul> <li>Testdato</li> </ul>    | 29/05/2018                                                               |                                                           |                                  |
|      |                                 | Testalder: 21 år 0 måneder                                               |                                                           |                                  |
|      | Testleder                       | : [Ukjent] 🗘 Ny                                                          | Testleder                                                 |                                  |
|      | 0                               | Manuell registrering                                                     |                                                           |                                  |
|      | Leveringstype                   | : O 📑 Administrering på datam                                            | askin                                                     |                                  |
|      |                                 | Start med låsing av te                                                   | støkt                                                     |                                  |
|      |                                 | Låsing av testøkt hindrer                                                | testpersoner fra å få tilgang til din datamaskin under    |                                  |
|      |                                 | bruke denne funksjonen,                                                  | , må filen for låsing av testøkt lastes ned.              |                                  |
|      |                                 | (nedlastningen er kun                                                    | nødvendig første gang)                                    |                                  |
|      |                                 | 💶 Ekstern administrering p                                               | datamaskin                                                |                                  |
|      |                                 | En e-post invitasjon for å fu                                            | Ilføre ekstern testing vil bli sendt til spesifiserte     |                                  |
|      |                                 | lenken utgår.                                                            | eren har 30 dager til å fullføre spørreskjemaet før       |                                  |
|      |                                 | <ul> <li>Send e-postinvitasjon</li> <li>Send e-postinvitasjon</li> </ul> | til testperson<br>til andre enn testpersonen (respondent) |                                  |
|      |                                 | •Fornavn: Test                                                           |                                                           |                                  |
|      | 1                               | -Etternavn: Testp                                                        | erson                                                     |                                  |
|      |                                 | -E-post: test.t                                                          | est@gmail.com                                             |                                  |
|      |                                 | 400                                                                      | e-nost adresse senarert med komma                         |                                  |
| • 5  | Send e-post varsel til          | filippa.isaksson@pearson.com                                             | s post sursad separer, mea komma                          |                                  |
|      |                                 |                                                                          |                                                           |                                  |
|      |                                 |                                                                          |                                                           |                                  |
|      |                                 | Stress of the send warsel e pest                                         |                                                           |                                  |

Copyright © 2016 NCS Pearson, Inc. or its affiliate(s). All rights reserved. Pearson and Q-global are trademarks in the U.S. and/or other countries, of Pearson Education, Inc., or its affiliates.

PEARSON

#### Tilordne test

- Tilordne aktuell test til testpersonen.
- Fyll i nødvendig informasjon.
- Klikk på Ekstern administrering på datamaskin ved leveringstype.
- Klikk på Forhåndsvis og send invitasjon. Siden E-postinvitasjon til test åpnes.

#### Sende invitasjon

- Angi nødvendig informasjon. Kontroller at e-postadressen er korrekt.
- Klikk på Send invitasjon. En bekreftelsesmelding vises.
- Klikk på Lagre.

| « Tilbake                                                                                                    |                                                                                                    |                                                                                                    |                                           |                                 |
|----------------------------------------------------------------------------------------------------|----------------------------------------------------------------------------------------------------|----------------------------------------------------------------------------------------------------|-------------------------------------------|---------------------------------|
| E-postinvitasjon ti                                                                                                    | test                                                                                                    |                                                                                                    |                                           |                                 |
| Vis maler:<br>Bruk mal:<br>Type:                                                                                             | Alle maler<br>Examinee Invitation Em.<br>Systemgenerert                                                                                                    | Mottakers fornavn:     Mottakers etternavn:     Mottakerens e-postadresse:     Empar                                          | Test<br>Testperson<br>test.test@gmail.com | <ul> <li>Obligatoris</li> </ul> |
| Siett mai Lagre Lagr                                                                                                    | e som ny mal Send invitasjon                                                                                                    | Kopi til meg:                                                                                                    | Invitasjon til a gjennomrøre t            |                                 |
| Hei,<br>Du er invi<br>For å få ti<br>Følg instr<br>denne e-p<br>{user_firs<br>{user_pho<br>{user_em<br>Med venn<br>Pearson A | <pre>tert til å gjennomføre ett eller flerd<br/>lgang til testen(e), klikk på linken<br/>uksjonene på skjermen. Dersom dr<br/>osten).<br/>t_name} {user_last_name}<br/>ne}<br/>ail}<br/>lig hilsen,<br/>ssessment</pre> | e tester på Pearsons internettbaserte plattf<br>nedenfor: {rosa_production_url}<br>u har noen spørsmål, kontakt din testleder | orm, Q-global.<br>• (du kan ikke svare på |                                 |
| Slett mal Lagre Lagr                                                                                                    | e som ny mal                                                                                                    | Lukk                                                                                                    |                                           |                                 |

#### Tilpass e-postmalen

- Du har mulighet til å tilpasse e-postmalen etter dine behov.
- Gjør endringene direkte i e-postinvitasjonen. Ikke fjern informasjonen innenfor klamme parentesene { }.
- Klikk på Lagre som ny mal. Vinduet Lagre egendefinert mal åpnes.
- Angi et Navn på mal.
- Velg Type (privat, tilgjengelige for denne kontoen, eller tilgjengelig for alle kontoer).
- Klikk på OK.

Copyright © 2016 NCS Pearson, Inc. or its affiliate(s). All rights reserved. Pearson and Q-global are trademarks in the U.S. and/or other countries, of Pearson Education, Inc., or its affiliates.

# PEARSON

#### Token

Du har mulighet å legge til og ta bort tokens (datakilder) i teksten i e-postmalen. Ditt token kommer å bruke informasjon fra din datakilde når du legger det inn i e-postmalen. Alle maler i Q-global har systemdefinerte token og er skrevet innenfor klamme-parenteser { }.

| E-postinvitasjon til test                      |                                                |                                | * Obligatoris |
|------------------------------------------------|------------------------------------------------|--------------------------------|---------------|
| Vis maler: Alle maler 🔶                        | Mottakers fornavn:                             | Test                           |               |
| Bruk mal: Examinee Invitation Em \$            | Mottakers etternavn:                           | Testperson                     |               |
| Type: Systemgenerert                           | <ul> <li>Mottakerens e-postadresse:</li> </ul> | test.test@gmail.com            |               |
|                                                | • Emne:                                        | Invitasjon til å gjennomføre t |               |
|                                                | Kopi til meg:                                  |                                |               |
| Slett mail Lagre Lagre som ny mail Send invita | asjon Lukk                                     |                                |               |
| B / U 를를 ⊟⊟ Zoken                              |                                                |                                |               |
| Hei{user_first_name} Ve                        | lg token                                       | ×                              |               |
| Du er invitert til å gjennomføre ett e         | Velg token                                     | d.                             |               |
| For å få tilgang til testen(e), klikk p        | Testperson-ID<br>Testperson system-ID          |                                |               |
| Følg instruksjonene på skjermen. D             | Brukers e-post                                 | svare på                       |               |
| denne e-posten).                               | Brukers fornavn                                |                                |               |
| {user_first_name} {user_last_name              | Brukers etternavn                              |                                |               |
|                                                | Bruker telefon                                 |                                |               |
| {user_pnone}                                   | Kobling til ekstern administrering på datama   | askin                          |               |
| {user_email}                                   | Testpersonens fornavn                          |                                |               |
| Med vennlig hilsen                             | Testpersonens mellomnavn                       |                                |               |
| wed venning misen,                             | Testpersonens etternavn                        |                                |               |
| Pearson Assessment                             | varuerings-10 for eksammand                    |                                |               |
|                                                |                                                |                                |               |
| Slett mal Lagre Lagre som ny mal Send invita   | asjon Lukk                                     |                                |               |
|                                                |                                                |                                |               |

#### Legg til token

- Plasser musen på det stedet i teksten du vil legge til et token.
- Klikk på Token i e-postmalen. Vinduet Velg token åpnes.
- Velg et token fra listen.
- Nytt token vises nå i malen.
- Klikk på Lagre som ny mal.

#### Slett token

- Finn aktuell token i e-postmalen.
- Klikk med musmarkøren før eller etter aktuelt token.
- Klikk på slettetasten (eller delete) for å fjerne token (glem ikke å slette klamme-parentesene { }).
- Klikk på Lagre som ny mal.

Copyright © 2016 NCS Pearson, Inc. or its affiliate(s). All rights reserved. Pearson and Q-global are trademarks in the U.S. and/or other countries, of Pearson Education, Inc., or its affiliates.

PEARSON

PEARSON

20

### Kapittel 6 Administrer kontoer og kompetansenivåer

Når en ny konto opprettes i Q-global blir den personen som er ansvarlig for kontoen kontoeier i systemet. Denne personen opprettes av Pearson Assessment. Andre brukere kan legges til i kontoen av kontoeieren eller kontoadministratoren. Systemet er fleksibelt og gir deg mulighet til i et kontohierarki å opprette brukere og underkontoer som er tilpasset din virksomhet.

Merk! Din rolle og rettigheter, som er forbundet med din konto, kan begrense dine muligheter til å se innhold i Q-global.

#### Kontodetaljer

Klikk på Administrer kontoer i hovedmenyen og på raden med kontoens navn for å se Kontodetaljer.

*Kontodetaljer* inneholder informasjon om kontoen samt Organisasjonens navn, navnet på hovedkonto, e-postadresse, telefonnummer, porteføljer og kontoens status.

*Hovedkontakt* inneholder informasjon om den som er hovedansvarlig for kontoen. Ved behov er det denne person som skal kontaktes.

*Regionale innstillinger* viser innstillinger som er definert for kontoen; tidssone, datoformat, språk og tallformat. Disse innstillingene kan enders på brukernivå.

*Visningsinnstillinger* er standardinnstillinger i systemet og kan tilpasses. For eksempel kan *testperson* endres til elev eller respondent, og *testleder* til lærer eller psykolog.

#### Redigere kontodetaljer

- Klikk på Rediger.
- Angi ønskede oppdateringer.
- Klikk på Lagre.

#### Administrer kontohierarkier

Her velger du en konto fra kontohierarken for å redigere kontoinformasjon, opprette ny konto, slette en konto og flytte brukere mellom kontoer.

- Klikk på Administrer kontoer.
- Klikk på (+) for å utvide visningen, klikk på (-) for å minimere visningen.
- Nye underkontoer arver kontoeierens informasjon og innstillinger, men kan endres ved et senere tidspunkt under *Min konto* og *Redigere*.
- Globussymbolet representerer sidene med informasjon for de ulike kontoene og underkontoene.
- Personsymbolet representerer brukeres kobling til kontoer eller underkontoer.
- Du må ha korrekt rolle og rettigheter for å kunne opprette, redigere, flytte eller slette kontoer eller underkontoer; inkludert deres tilhørende brukere.
- Flytting av en underkonto kan påvirke kompetansenivået for tilhørende brukere. Vær forsiktig når du bruker denne funksjonen.
- Flytting av en bruker fra en konto eller underkonto kan påvirke brukerens mulighet til å se testpersonsoppføringer.
- Trevisningen for samme konto/underkonto, eller en del av visningen, brukes for å gi deg mulighet til å navigere til andre underkontoer som du har tilgang til.

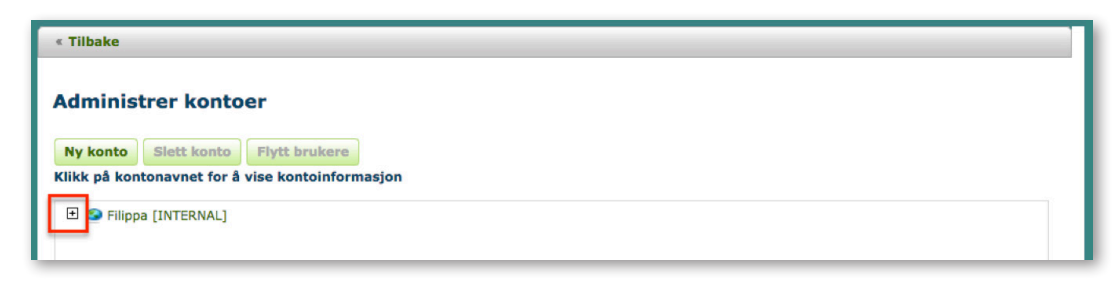

Copyright © 2016 NCS Pearson, Inc. or its affiliate(s). All rights reserved. Pearson and Q-global are trademarks in the U.S. and/or other countries, of Pearson Education, Inc., or its affiliates.

#### Administrer brukere

#### Ny bruker

- Klikk på Administrer kontoer i hovedmenyen og så på aktuelt kontonavn.
- Klikk på Brukere.
- Klikk på Ny bruker.
- Vinduet Opprett kontobruker åpnes.
- Angi etterspurt informasjon.
- Klikk på Lagre.
- En e-post for aktivering sendes automatisk ut til den nye brukeren for registrering og aktivering av kontoen på Q-global.

#### Ny testleder som ikke er bruker

- Klikk på Administrer kontoer i hovedmenyen og så på aktuelt kontonavn i kontohierarkiet.
- Klikk på Brukere.
- Klikk på sirkelen ved Testleder. Seksjonen viser en tabell over alle testlederne i kontoen.
- Klikk på Ny Testleder.
- Angi etterspurt informasjon.
- Klikk på Lagre.

#### Slette brukere

- Klikk på Administrere kontoer i hovedmenyen og så på aktuelt kontonavn i kontohierarkiet.
- Klikk på Brukere.
- Klikk på ruten ved aktuell bruker.
- Klikk på Slett.

#### Flytte brukere

- Klikk på Administrere kontoer i hovedmenyen og så på aktuelt kontonavn i kontohierarkiet.
- Klikk på ruten ved den brukeren du ønsker å flytte. Klikk på Flytt brukere. Vinduet Flytt åpnes.
- · Klikk på den kontoen som du vil flytte brukeren til.
- Klikk på Flytt bruker.

#### Oversikt over brukere på kontoen

- Klikk på Administrere kontoer i hovedmenyen.
- Klikk på aktuelt kontonavn i kontohierarkiet. Siden Kontodetaljer vises.
- Klikk på **Brukere**. Seksjonen viser en tabell over alle brukere i kontoen (klikk på ruten ved **Inkluder underkontoer** for å også se brukere i dem). Du kan veksle mellom å se *Brukere*, *Brukerroller* og *Testledere*.

Copyright © 2016 NCS Pearson, Inc. or its affiliate(s). All rights reserved. Pearson and Q-global are trademarks in the U.S. and/or other countries, of Pearson Education, Inc., or its affiliates.

#### ALWAYS LEARNING

#### Administrere kontoer

#### Ny konto

- Klikk på Administrere kontoer i hovedmenyen og klikk på Ny konto. Vinduet Ny konto åpnes.
- Klikk på (...) ved siden av Hovedkonto.
- Et vindu åpnes der du kan velge hvor den nye kontoen skal plasseres i forhold til det nåværende kontohierarkiet.
- Klikk på aktuelt kontonavn som du vil legge til en ny konto i.
- Merk at hvis du vil legge til en underkonto skal det skrives inn ved Navn, det vil si skriv Underkonto.
- Angi nødvendig informasjon.
- Klikk på Lagre for å opprette den nye kontoen.
- En e-post for aktivering sendes automatisk ut til den nye brukeren for registrering og aktivering av kontoen på Q-global.

#### Slett konto

- Klikk på Administrere kontoer i hovedmenyen og så på aktuelt kontonavn i kontohierarkiet.
- Klikk på Slett konto og vinduet Slett konto åpnes.
- Klikk på Slett.
- Merk at når kontoen slettes, slettes også alle brukere som er tilknyttet kontoen.

#### Rediger konto

- Klikk på Min konto i hovedmenyen og klikk på Rediger.
- Angi ønskede endringer.
- Klikk på Lagre.

#### Ytterligere informasjon

- Underkontoer deler ikke testpersonsoppføringer. En ny testpersonsoppføring må opprettes dersom du vil se den i to underkontoer.
- Hvis feltet *Kontoen* er er angitt som *Deaktivert* kan du ikke logge inn på kontoen. Ta kontakt med din kontoeier eller kontoadministrator i din organisasjon som kan endre innstillingen. Du kan også ta kontakt med Pearson Assessment som kan aktivere kontoen for deg.
- Kontoeieren har høyeste kompetansenivå på Q-global. Alle kontoer eller underkontoer under kontoeieren kan gis samme kompetansenivå eller lavere.

#### Detaljer om kontoen - Porteføljer og tester

- Klikk på Administrere konter i hovedmenyen og klikk på aktuelt kontonavn.
- Klikk på Porteføljer og tester.

Siden viser tilgjengelige porteføljer på kontoen.

- Klikk på Tilgjengelige tester hvis du leter etter en spesifikk test.
- Klikk på aktuelt testnavn og detaljer om testen vises.
- Klikk på **Ytterligere informasjon** for å komme til Pearson Assessments hjemmeside der du kan lese mer om testen.

Copyright © 2016 NCS Pearson, Inc. or its affiliate(s). All rights reserved. Pearson and Q-global are trademarks in the U.S. and/or other countries, of Pearson Education, Inc., or its affiliates.

PEARSON

#### Tilldele lisens til brukere

- Klikk på Administrere kontoer i hovedmenyen og klikk på aktuelt kontonavn.
- Klikk på Testlager.
- Finn aktuell test i tabellen.
- Klikk på Administrer i kolonnen Handling.
- Velg bruker ved å klikke på ruten ved siden av brukerens navn i tabellen Brukere.
- Klikk på Tildel valgte.
- Tabellen oppdateres automatiskt.
- · Brukeren kan kun tildelses én lisens for et og samme produkt.

| est                                   |                                                                             |             |                            |                                           |                                                                                 |
|---------------------------------------|-----------------------------------------------------------------------------|-------------|----------------------------|-------------------------------------------|---------------------------------------------------------------------------------|
| Detaljer Porte                        | eføljer og tester Testlag                                                   | er Brukere  | Verktøy for samtykkeskjema | Administrative rappo                      | orter                                                                           |
| Forbrukslager                         |                                                                             |             |                            |                                           |                                                                                 |
|                                       |                                                                             |             |                            | O Tilbak<br>2 Oppfø                       | æstill sorteringsrekkefølg<br>F <b>ringer</b>                                   |
| Produkt-ID                            | Produktnavn                                                                 | Ant. Bestil | t Antall brukt             | O Tilbak<br>2 Oppfø<br>Ant. tilgjengelig  | æstill sorteringsrekkefølg<br>gringer<br>Handling                               |
| Produkt-ID                            | Produktnavn<br>BAI NO - Tolkningsrapport                                    | Ant. Bestil | t Antall brukt             | C Tilbak<br>2 Oppfø<br>Ant. tilgjengelig  | testill sorteringsrekkefølg<br>iringer<br>Handling<br>Administrer               |
| <b>Produkt-ID</b><br>220850<br>220650 | Produktnavn<br>BAI NO - Tolkningsrapport<br>BDI-II NO -<br>Tolkningsrapport | Ant. Bestil | t Antall brukt 0 1         | 2 Oppfa<br>Ant. tilgjengelig<br>10<br>124 | testill sorteringsrekkefølg<br>ringer<br>Handling<br>Administrer<br>Administrer |

#### Fjerne lisens fra brukere

- Klikk på ruten ved aktuell brukers navn i tabellen Brukere.
- Klikk på Fjern tildeling fra valgte.
- Tabellen oppdateres automatiskt.

Når en lisens er fjernet fra en bruker, returneres den til kontoens testlager og kan tildeles en annen bruker i kontoen.

#### Systemdefinerte brukerroller og tilhørende rettigheter

Oversikt over brukerroller og rettigheter

- Klikk på Administrere kontoer i hovedmenyen.
- Klikk på aktuelt kontonavn i kontohierarkiet.
- Klikk på Brukere.
- Klikk på sirkelen ved Brukerroller.
- Klikk på aktuelt Rollenavn. Vinduet Rolledetaljer åpnes.
- En liste med de rettighetene som er forbundet med brukerrollen vises.

Copyright © 2016 NCS Pearson, Inc. or its affiliate(s). All rights reserved. Pearson and Q-global are trademarks in the U.S. and/or other countries, of Pearson Education, Inc., or its affiliates.

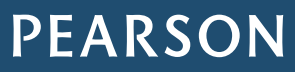

Opprett en ny rolle

- Klikk på Administrere kontoer i hovedmenyen.
- Klikk på aktuelt kontonavn i kontohierarkiet.
- Klikk på Brukere.
- *Kontodetaljer* vises med en tabell over alle brukere i kontoen (klikk på ruten ved **Inkluder underkonto** for å også vise brukere i dem).
- Klikk på sirkelen ved Brukerroller.
- Klikk på Ny rolle. Vinduet Detaljer om ny rolle åpnes.
- Klikk på Lagre.
- Hvis du vil opprette en brukerrolle som finnes i systemet skal du angi et eksisterende rollenavn, velge tilsvarende rolle i listeruten *Kopiere rettigheter fra rolle* og klikke på **Kopier**.
- Hvis du vil opprette en rolle som ikke finnes i systemet skal du angi et nytt navn på brukerrollen. Ved *Rettigheter* markerer du de rettighetene som du vil tildele den nye rollen.
- Klikk på Lagre.

Copyright © 2016 NCS Pearson, Inc. or its affiliate(s). All rights reserved. Pearson and Q-global are trademarks in the U.S. and/or other countries, of Pearson Education, Inc., or its affiliates.

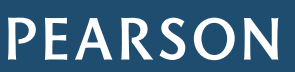